## COMO ENVIAR MENSAGEMS NA PLATAFORMA MOODLE

Existem duas formas de envio de mensagens, individual ou em grupo.

No bloco Navegação, clique em Meus Cursos. Em seguida, clique em Participantes.

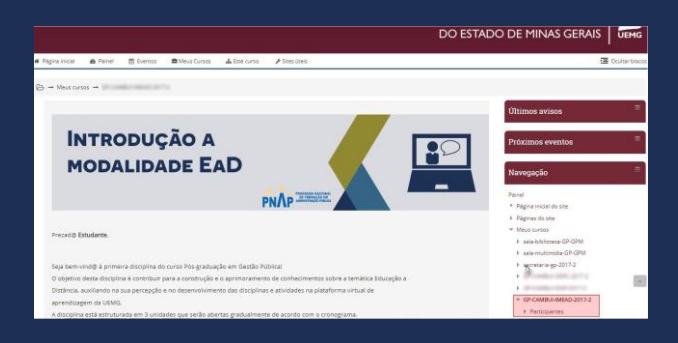

Você será direcionado para uma página que mostra todos os **participantes** inscritos no curso. Localize o nome da pessoa para quem você deseja enviar uma mensagem.

Para enviar uma mensagem individualmente:

Clique duas vezes no nome da pessoa e você será direcionado para a página dela.

| <ul> <li>Página inicial</li> </ul>                    | @ Painel                          | 🛱 Eventos             | Meus Cursos           | A Este curs      | io 🖌 Sites útels         |        |                  |                   |
|-------------------------------------------------------|-----------------------------------|-----------------------|-----------------------|------------------|--------------------------|--------|------------------|-------------------|
| B → Meus o                                            | ursos → GP-CAN                    | IBUI-OEPC-2017-2      | → Participantes       |                  |                          |        |                  |                   |
| Particip                                              | antes                             |                       |                       |                  |                          |        |                  |                   |
| Meus cursos                                           |                                   |                       |                       | inativo por mais | de                       |        |                  | Lista de usuários |
| GP-CAMBUI-DE                                          | PC-2017-2                         |                       |                       | Selecionar perio | do                       |        | Resumo           | *                 |
| Papel acual                                           |                                   |                       |                       |                  |                          |        |                  |                   |
| Todos os partic                                       | ipantes                           |                       |                       |                  |                          |        |                  | •                 |
| Todos os j                                            | participan                        | tes: 41               |                       |                  |                          |        |                  |                   |
| Nome : Todos A<br>Sobrenome : To<br>Página: 1 2 3 (Pr | BCDEFGHIJ<br>dosABCDEFC<br>óximo) | KLM NOPQR<br>HIJKLMNO | STUVWXYZ<br>PQRSTUVWX | ΥZ               |                          |        |                  |                   |
| Foto do usuário                                       | Nome / Sobreno                    | me                    | Cidade/               | Municipio País   | Último acesso ao curso . | -      |                  |                   |
| 0                                                     | Rever Mercuil                     |                       |                       | Brasi            | agora                    | Clique | duas vezes no no | ime da pessoa     |
| ė.                                                    | Sector Statistics                 | and the second second | in the second         | Bresi            | 20 horas 26 minutos      |        |                  |                   |
| -                                                     | -                                 | -                     | in the second         | Brasil           | 1 dia                    |        |                  |                   |
|                                                       |                                   | _                     |                       | Bresil           | 1 die 16 hores           |        |                  |                   |
|                                                       |                                   |                       |                       | 01010            |                          |        |                  |                   |

Nesta página, você terá acesso ao perfil da pessoa. Para enviá-la uma mensagem, clique no botão **Mensagem**, como mostrado abaixo.

| # Página inicial              | Painel       | Eventos         | Meus Cursos        | de Este curso |                                                                                                    |
|-------------------------------|--------------|-----------------|--------------------|---------------|----------------------------------------------------------------------------------------------------|
| B → Meus cur                  | sos → GP-CAI | VIBUI-DEPC-2017 | 2 - Participantes  | - Incalments  | - print                                                                                                    |
|                               |              |                 |                    |               |                                                                                                    |
| Francis                       | a filina i   | l'engels        | ris.               |               |                                                                                                    |
| <ul> <li>Mensagern</li> </ul> | + Adicionar  | aos contatos    |                    |               |                                                                                                    |
| Prezados colegas,             |              |                 |                    |               |                                                                                                    |
| the foreign and               |              | and the second  | and the state pro- |               | a per seria como se succeso por consecto mente.<br>A 2011: Revença de serio activita, de acapació e segundo finale regardo to Texe especto de |
| free a constant               | 100-100 a 74 |                 |                    |               | to the Reference of the second strategies and the second strategies and the                                                                   |
|                               |              |                 |                    |               |                                                                                                    |
| Detaines do                   | usuario      |                 |                    |               | Miscelanea                                                                                                    |
| Brasil                        |              |                 |                    |               | Mais certificatios                                                                                                    |
| Cidade/Municip                | io .         |                 |                    |               | Mensagens do fórum                                                                                                    |
|                               |              |                 |                    |               |                                                                                                    |

Neste momento, você acessará uma tela com uma janela de conversação.

| <b>#</b> → Mensagens |                     |                    |        |
|----------------------|---------------------|--------------------|--------|
| Mensagens            |                     |                    |        |
| Buscar nas mensagens |                     | Ryan Castro Santos | Editar |
| 9                    |                     |                    |        |
| 0                    | •                   |                    |        |
| <b>(</b> )           | -                   |                    |        |
| •                    | -                   |                    |        |
|                      |                     |                    |        |
|                      | •                   |                    |        |
| 0                    |                     |                    |        |
| ſ                    | Encrever uma mensas | perfit             | Enviar |

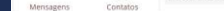

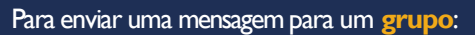

Selecione todas as pessoas que deseja incluir, como mostrado abaixo

| Maria anna                                                      |                                                                                 |                                                                                                    | In the second | and the          |        |                          | the second second |
|-----------------------------------------------------------------|---------------------------------------------------------------------------------|----------------------------------------------------------------------------------------------------|---------------|------------------|--------|--------------------------|-------------------|
| HIEVS CO 3V3                                                    |                                                                                 |                                                                                                    | · Colorington | nes ve           |        | · Descent                | Lista de úsbarios |
| Papel atual<br>Todos os participad                              |                                                                                 |                                                                                                    | • ] seeconar  | periods          |        | - Reported               | ,                 |
| Todos os par                                                    | ticipantes: 7 o                                                                 |                                                                                                    |               |                  |        |                          |                   |
| Nome : Todos A B C<br>Sobrenome : Todos<br>Selecionar Foto do I | DEFGHIJKUMNOPQRSTUVWXYZ<br>ABCDEFGHIJKUMNOPQRSTUVWXYZ<br>Jsuánio Nome/Sobrenome | Endereço de er                                                                                                    | mail          | Cidade/Municipio | País   | Último acesso ao curso 🖕 |                   |
|                                                                 | same Creme Ince Care                                                            | term and                                                                                                    | arright .     | Belo Horizonte   | Bresil | 7 segundos               |                   |
|                                                                 | Again Control Institute                                                         | -                                                                                                    | -             | Belo Horizonte   | Brasil | 1 dia 19 horas           |                   |
|                                                                 | orra de linge & 5.1. Arban is result                                            | in the second second se | -             | Belo Horizonte   | Bresil | 22 dias 23 horas         |                   |
| . 0                                                             | Nor Contern Tagentite                                                           |                                                                                                    | here it       | Belo Horizonte   | Brasil | 119 dias 1 hora          |                   |
| *                                                               | Manage appropriate                                                              |                                                                                                    | -             |                  | Brasil | 146 dias 19 horas        |                   |
|                                                                 | Paulo Rocks Server Scherk Terra Sone                                            |                                                                                                    | diamage 1     | Jaboticatubas    | Bresil | 147 dies 2 hores         |                   |
|                                                                 | Instance Name Discounts                                                         | -                                                                                                    | -             | Belo Horizonte   | Brasil | Nunca                    |                   |

## Com os usuários selecionados, escolha a opção Enviar uma mensagem.

| Escolher                           | •  |
|------------------------------------|----|
| Escolher                           |    |
| Enviar uma mensagem                |    |
| Escrever uma nova anotação         |    |
| Adicionar a mesma anotação ao grup | 00 |

## Neste momento, você acessará uma tela com uma janela de conversação.

| <b>#</b> → Mensagens    |                       |        |
|-------------------------|-----------------------|--------|
| Mensagens               |                       |        |
| Buscar nas mensagens    | Ryan Castro Santos    | Editar |
| (§)                     |                       |        |
| 0                       |                       |        |
| ă                       |                       |        |
|                         |                       |        |
|                         |                       |        |
| ě=                      |                       |        |
| 0                       | -                     |        |
| · ·                     |                       |        |
| 基<br>Mensagens Contatos | Escrever uma mensagem | Enviar |

É importante ressaltar que este sistema de mensagens não é síncrono, isto é, a sua mensagem não chegará automaticamente ao destinatário. Aguarde até que o sistema entregue a mensagem até a pessoa para dar prosseguimento à conversa.

A